## Kresba z fotografie

Jak si připravit z fotky kresbu k tisku, kterou mohou žáci klasickými výtvarnými technikami dotvářet. Vhodné pro práci s perspektivou nebo návrhy výtvarného řešení rozličných prostorů.

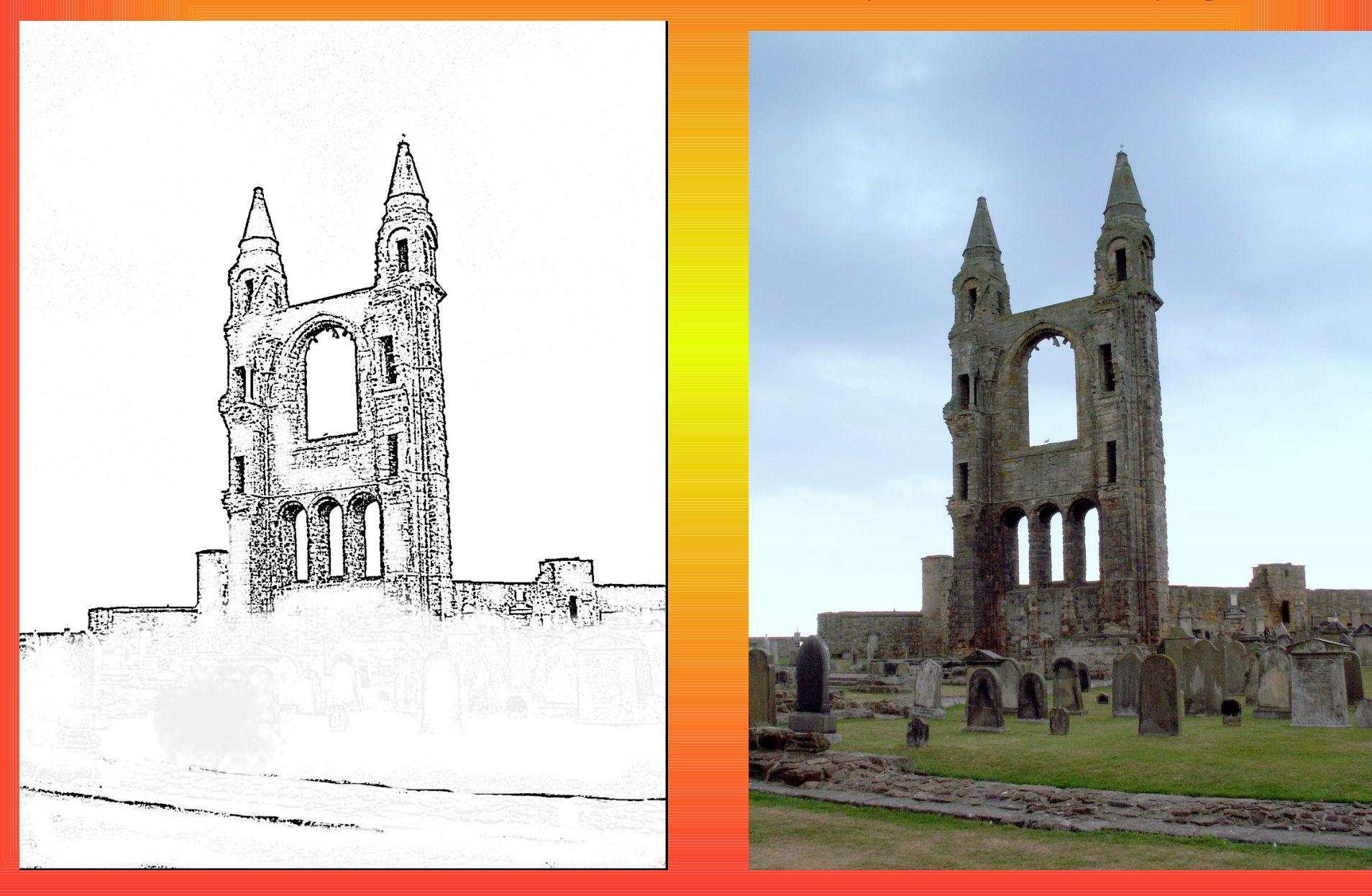

## Stáhněte 료 a nainstalujte si program Gimp a otevřete v něm obrázek.

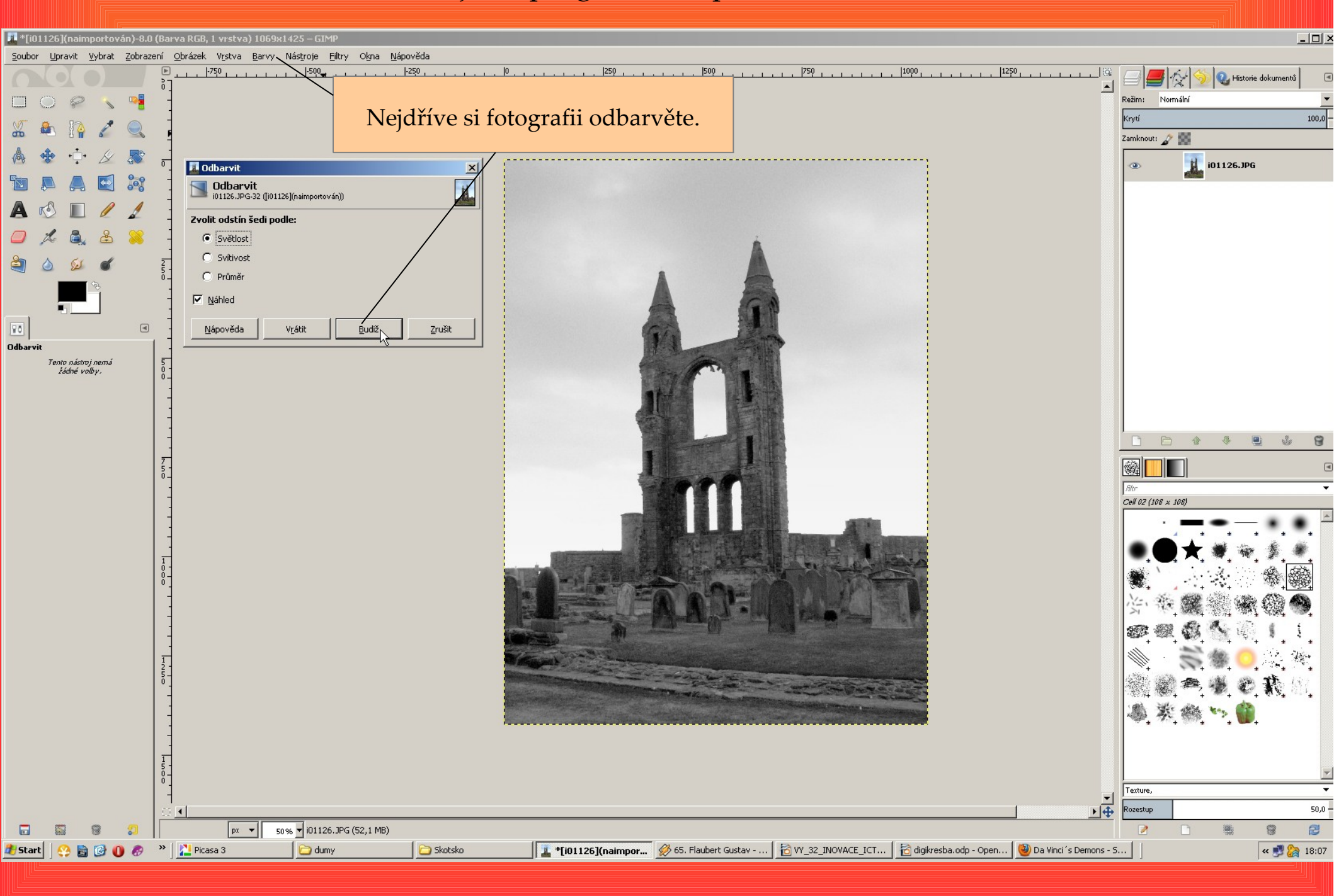

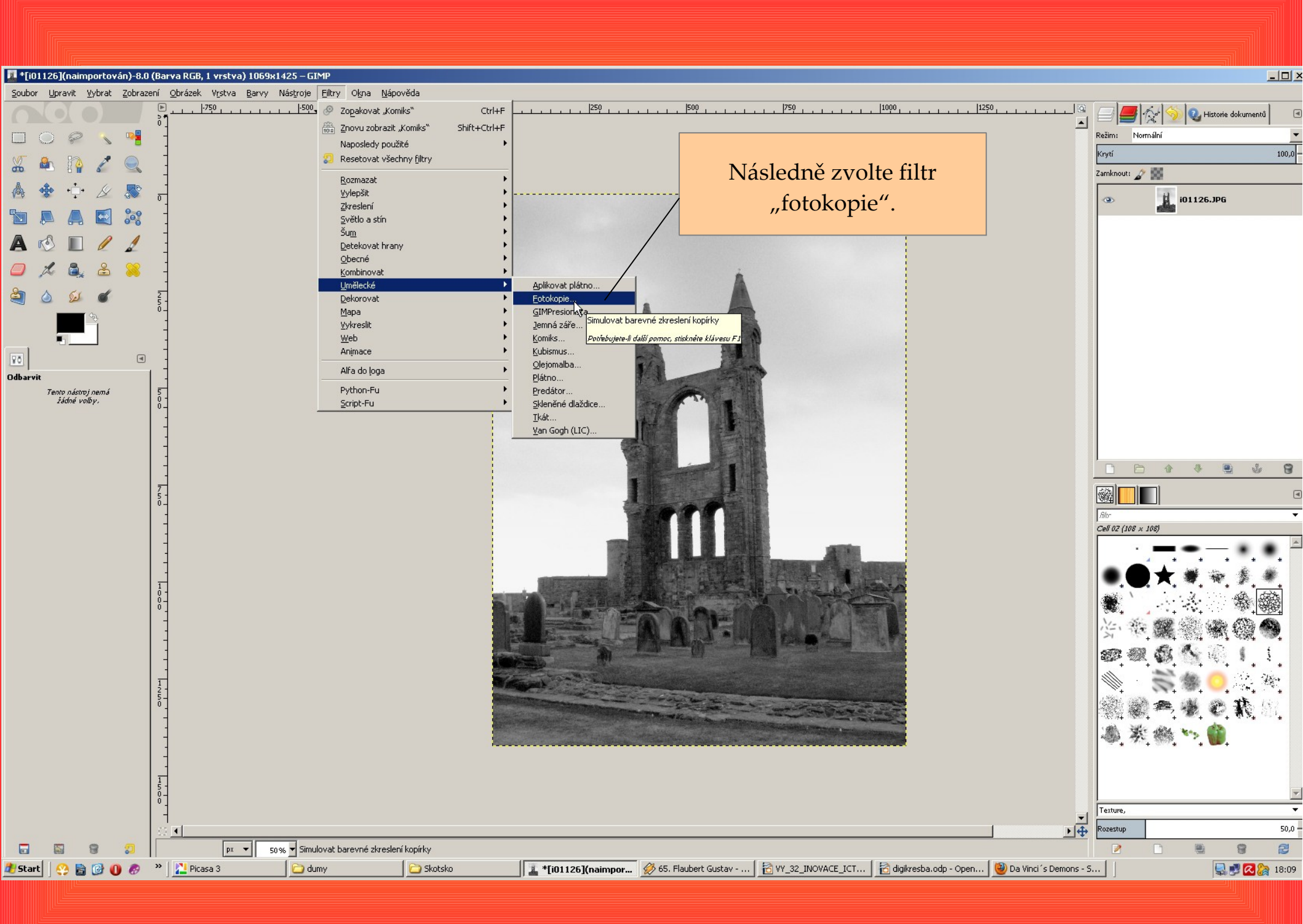

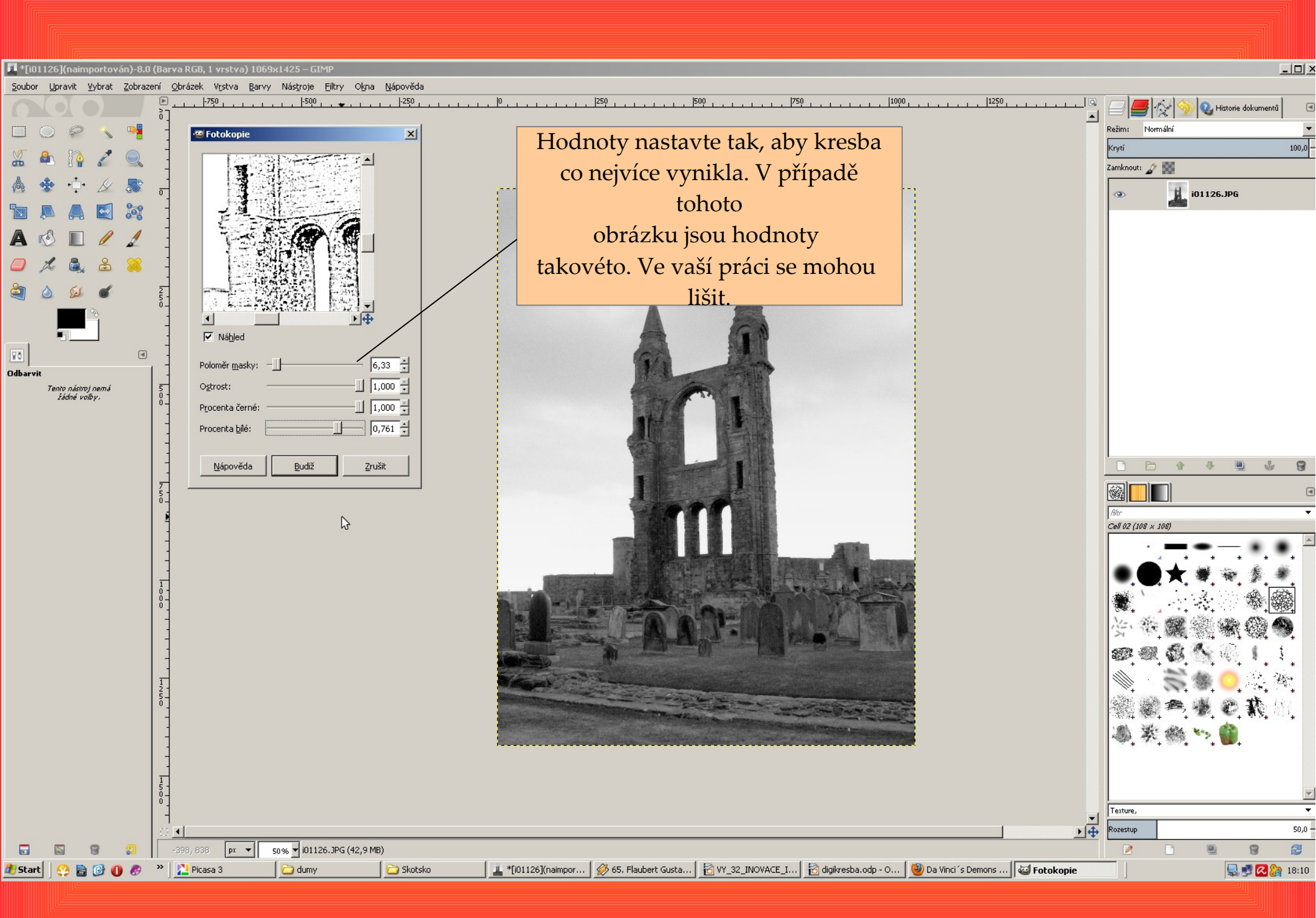

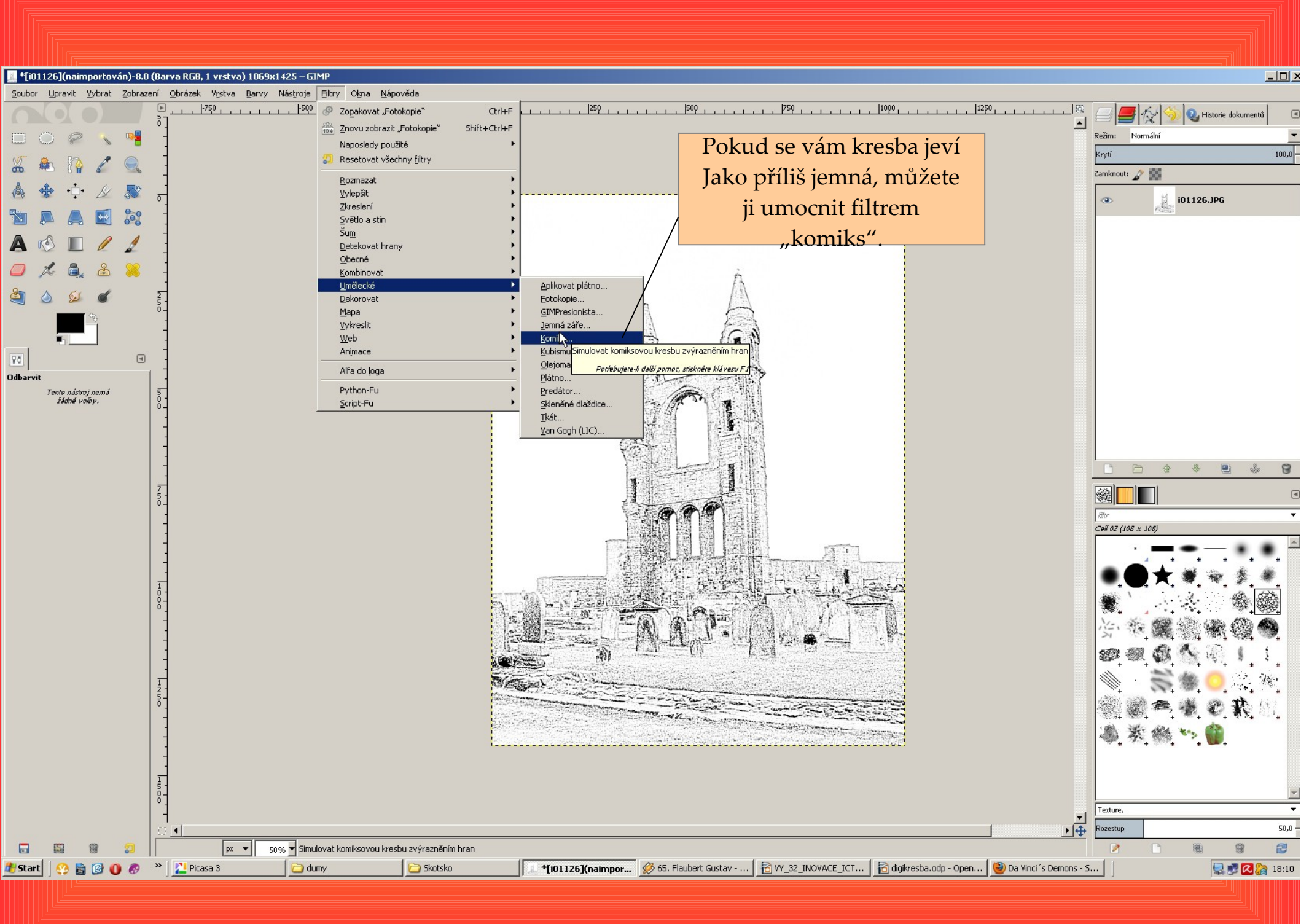

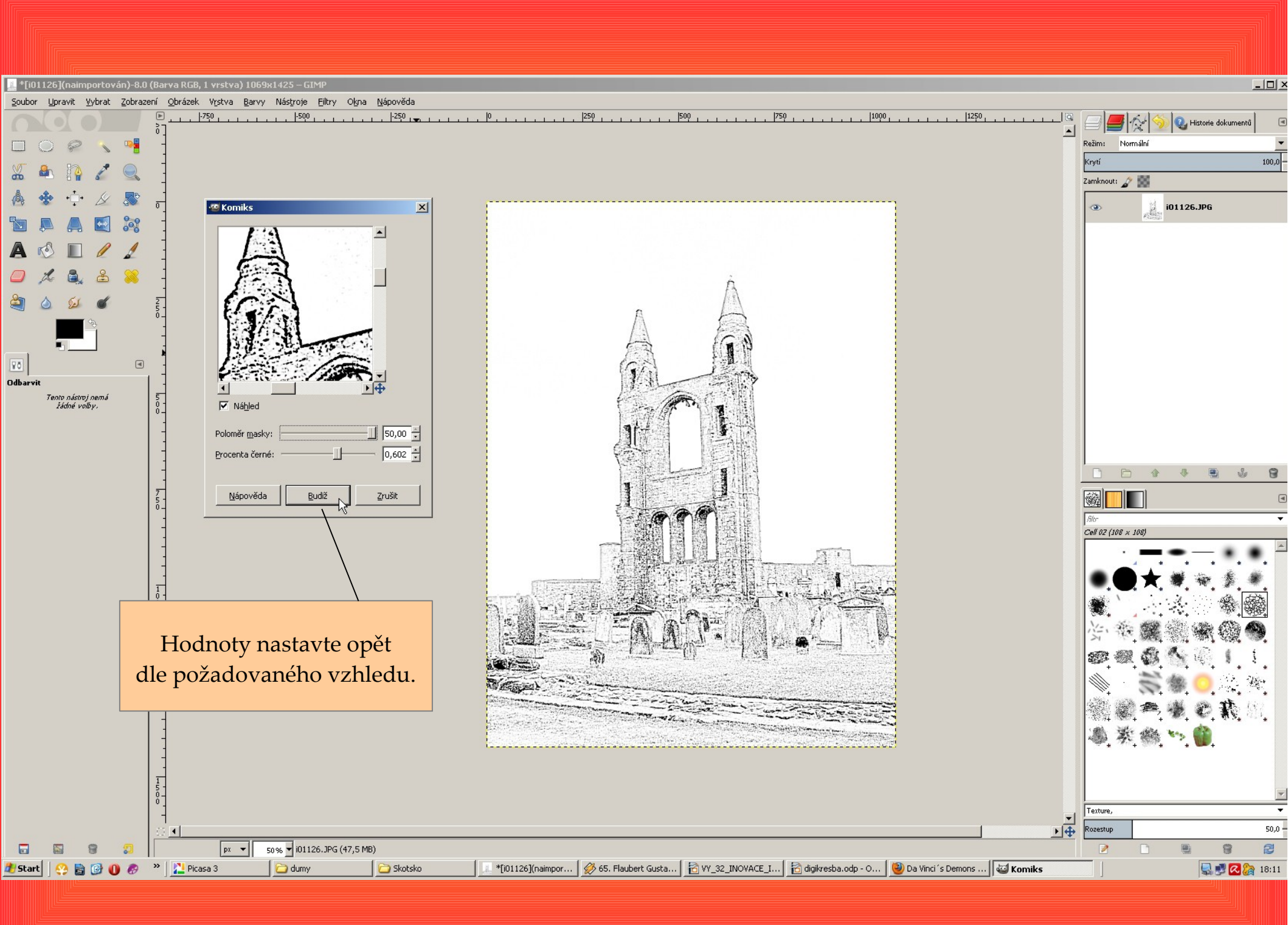

![](_page_6_Figure_0.jpeg)

![](_page_7_Picture_0.jpeg)

Příklad využití tohoto materiálu v hodině – přípravné kresby se vytisknou a žáci pak navrhují a zakreslují jiné možnosti řešení prostoru kolem školy.

![](_page_8_Picture_1.jpeg)

![](_page_8_Picture_2.jpeg)

![](_page_8_Picture_3.jpeg)

![](_page_8_Picture_4.jpeg)

Program " The gimp" ke stažení zdarma zde:

![](_page_9_Picture_1.jpeg)

http://www.stahuj.centrum.cz/grafika\_a\_design/tvorba\_grafiky/bitmapove\_editory/gimp/

Použité fotografie pocházejí z archivu autora.

Tip: Osvědčilo se mi výsledné kresby tisknout na větší formát – tedy A3. Kresby jsme dotvářeli tužkou, fixy nebo tuší. Jelikož je papír pro tisk poměrně jemný, nedoporučuji pracovat metodou akvarelu.

Vytvořil: Mgr. Ladislav Mako